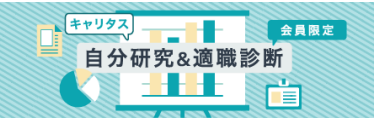

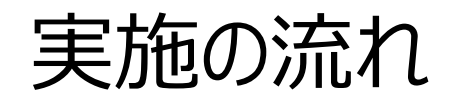

①下記アドレスをクリックまたは、QRコードを読み取り後 「キャリタス自分研究&適職診断」の画面を表示する。

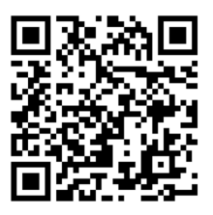

https://job.careertasu.jp/tool/selfcheck/?cid =po\_oita-u\_26\_240405

- ③「まずは会員登録」を クリックまたはタップする。
- ④「メールアドレス」「卒業予定年月」 を入力し、会員規約を確認。 「規約に同意し会員登録する」を クリックまたはタップタップ。

キャリタス就活の特徴

選択する ~

規約に同意し会員登録する

「連絡先を入力する」を

クリックまたはタップする。

⑦学校情報を入力し、

月

+

メールアドレスが

「ログインID」に

なります!

※入力したメールアドレス宛

メールアドレス 🚳

卒業予定年月 👧

選択する ~ 年

キャリタス就活 会員規約

career\_taro@disc.co.jp

お願いいたします。

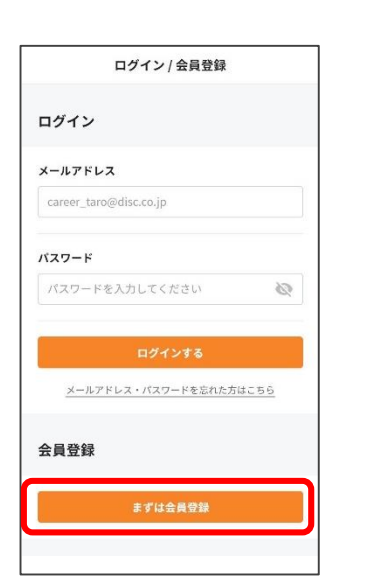

⑥「お名前」「フリガナ(カタカナ)」 を入力し、 「パスワード」を設定する。 ※パスワードは忘れないように メモしておきましょう。

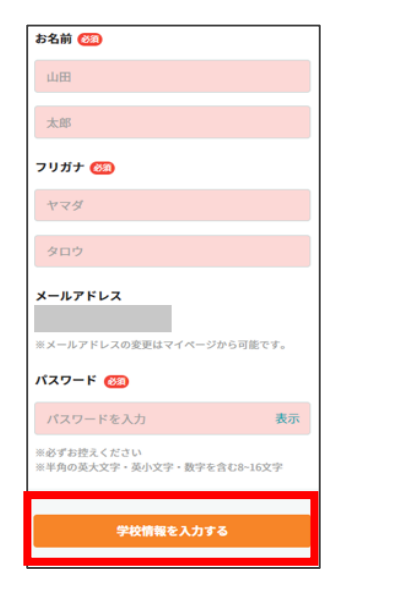

| €+ キャリタス就活   |          |
|--------------|----------|
| 学校情報を登録しましょう |          |
| 0-0-         | -3 -4 -5 |
| 学校種別 豳       |          |
| ○ 大学         | ○ 大学院    |
| ○ 短期大学       | ○ 高等専門学校 |
| ○ 専門学校       | ○ 大学校    |
| () 海外大学      | ○ その他    |
| 学校名 🞯        |          |
| 学校名を入力(前     | 前方一致)    |
|              |          |
| 連絡先を入力する     |          |
|              |          |

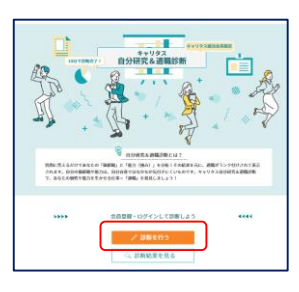

## ⑤登録したメールアドレスに届いた メールからURLにアクセスする。

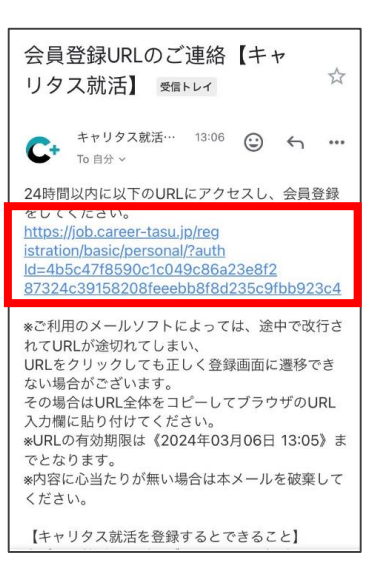

⑧現在住んでいる住所、連絡先を入力 する。「郵便番号」「都道府県」などの 住所、「電話番号(携帯か電話どちら か必須)」を入力する。

| 現住所/連絡先                |
|------------------------|
| 郵便番号 🞯 (海外にお住まいの方)     |
| 1120004                |
| ※郵便番号がわからない方はこちら 💷     |
| ※ハイフンは入れずに入力してください     |
| 都道府県 👸                 |
| 選択する ~                 |
| 市区町村 (833)             |
| 選択する ~                 |
| 番地・建物名 🚳               |
| 2-5-1 飯田橋ファーストマンション901 |
| 電話番号 阙 *いずれか必須         |

②「診断を行う」をクリックまたはタップする。

## ⑨「就職情報の提供について」、希望する場合のみ、√を入れる。

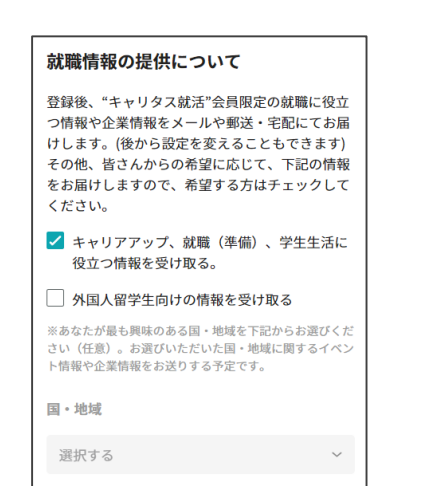

⑩「企業紹介サービス (キャリタス就活エージェント) について」、 「情報提供を希望する」 「希望しない」を選択する。

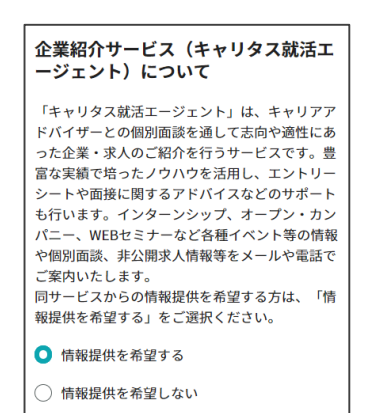

①「日経ID」についての説明を読み、 「取得」か「既に取得済、 または取得しない」を選択する。

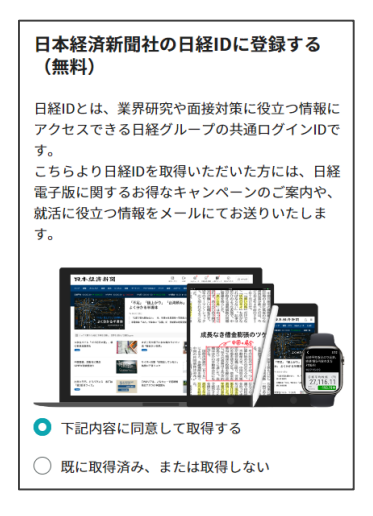

②登録完了!お疲れ様でした!
「キャリタス就活TOPへ」を
クリックまたはタップする。
※志望企業の登録へは進まない
でください。

③もう一度下記アドレスをクリック または、QRコードを読み取り後 「キャリタス自分研究&適職診断」 の画面を表示する。 ④診断テストを受験する。

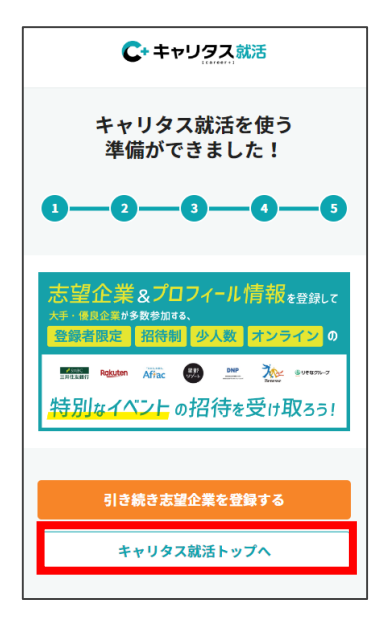

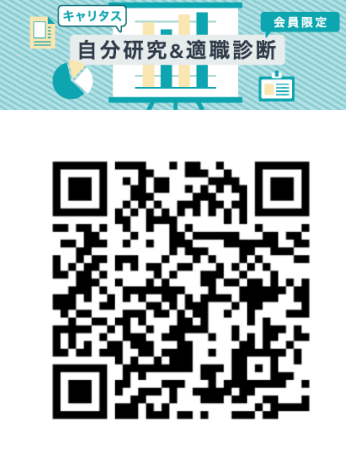

https://job.careertasu.jp/tool/selfcheck/?cid= po\_oita-u\_26\_240405

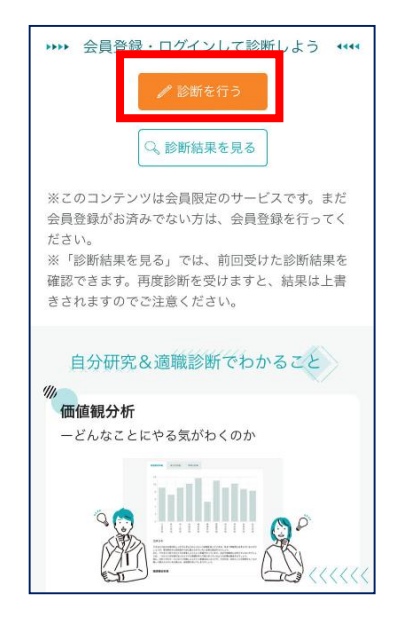